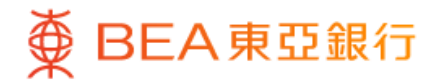

|                                              | -• · · ·                                                 |
|----------------------------------------------|----------------------------------------------------------|
| ∠ 我的                                         | 基金组合                                                     |
| 概览                                           |                                                          |
| 总市场价值(港元)<br>1,134,245.0                     | 0                                                        |
| ● <b>50% 平衡基金</b><br>HKD 50,000.00           | <b>20%股票</b><br>HKD 20,000.00                            |
| 20% 固定收益<br>HKD 20,000.00                    | ● 10% 货币市场<br>HKD 20,000.00                              |
| 于2023年05月27日 12:12:22 H                      | KG                                                       |
| 持有基金                                         |                                                          |
| ● <sub>平衡基金</sub><br>东亚联丰亚太区多元<br>积累/美元      | ī-收益基金 - A/ →                                            |
| 市场价值<br>参考价格 (2023年5月26日<br>可用单位结余<br>持有单位结余 | HKD 87.8901<br>USD 11.2400<br>88,967.9715<br>85.967.9715 |
| 东亚风险级别3                                      |                                                          |
| 转                                            | 换基金                                                      |
|                                              |                                                          |
| 赎                                            | 回基金                                                      |

1 • 使用i-Token登入东亚手机银行

• 按「选单」>「投资」>「单位信托基金」

•选择「我的基金组合」

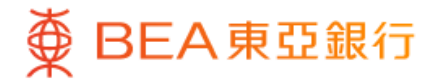

|                                                                | -•_                                                     |
|----------------------------------------------------------------|---------------------------------------------------------|
| ∠ 我的基                                                          | 基金组合                                                    |
| 概览                                                             |                                                         |
| 总市场价值(港元)<br>1,134,245.00                                      | )                                                       |
| ● <b>50% 平衡基金</b><br>HKD 50,000.00                             | <b>20%股票</b><br>HKD 20,000.00                           |
| 20% 固定收益<br>HKD 20,000.00                                      | 10%货币市场<br>HKD 20,000.00                                |
| 于2023年05月27日 12:12:22 HKG                                      | 3                                                       |
| 持有基金                                                           |                                                         |
| ● <sub>平衡基金</sub><br>东亚联丰亚太区多元 <sup>」</sup><br>积累/美元           | 收益基金 - A/ →                                             |
| 市场价值<br>参考价格(2023年5月26日)<br>可用单位结余<br>持有单位结余<br><b>东亚风险级别3</b> | HKD 87.890<br>USD 11.2400<br>88,967.9715<br>85,967.9715 |
| 转抄                                                             | 基金                                                      |
| 赎回                                                             | 基金                                                      |
|                                                                |                                                         |

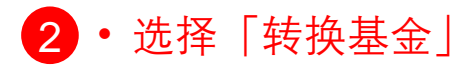

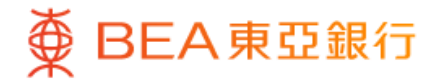

|                                         |              | ~                                                        |
|-----------------------------------------|--------------|----------------------------------------------------------|
| 转出基金输入谅                                 | 作            |                                                          |
| 转出基金输入详情                                | E<br>J       |                                                          |
| ● <sub>平衡基金</sub><br>东亚联丰亚太<br>积累/美元    | 区多元收益基金 - A/ | $\bigcirc$                                               |
| 市场价值<br>参考价格 (2023年<br>可用单位结余<br>持有单位结余 | 5月26日)       | HKD 87.8901<br>USD 11.2400<br>88,967.9715<br>85,967.9715 |
| 东亚风险级别3                                 |              |                                                          |
| ● <sub>股票</sub><br>东亚联丰亚太               | 区多元收益基金 - A  |                                                          |
| 市场价值<br>参考价格 (2023年<br>可用单位结余<br>持有单位结余 | 5月26日)       | IKD 107.9912<br>USD 13.8100<br>9,260.0138<br>9,260.0138  |
| 东亚风险级别5                                 |              |                                                          |
| ● <sup>固定收益</sup><br>东亚联丰亚洲<br>积累/美元    | 债券及货币基金 - A/ | $\bigcirc$                                               |
|                                         |              |                                                          |
|                                         |              |                                                          |

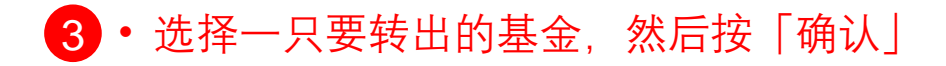

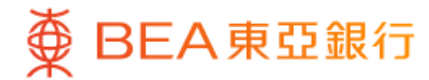

|                                                                                    | -• _                                                                  |
|------------------------------------------------------------------------------------|-----------------------------------------------------------------------|
| <b>~</b>                                                                           | 换基金 🗙 🗙                                                               |
| 转出基金输入详情                                                                           |                                                                       |
| 东亚联丰亚太区多元                                                                          | 5收益基金 - A                                                             |
| 可用单位结余                                                                             | 9,260.0138                                                            |
| 持有单位结余                                                                             | 9,260.0138                                                            |
| 货币                                                                                 | USD                                                                   |
| 9,260.0138<br>100.0                                                                | 单位<br>%                                                               |
| 重要资讯:<br>若阁下(尤其是被评估为需要<br>往后页面有任何疑问,请于办<br>9:00至下午5:30及星期六上午6<br>联络本行客户投资热线(852)22 | 特别关顾的客户)在下单过程中或<br>公时间内(星期一至星期五上午<br>9:00至下午1:00,公众假期除外)<br>211 1311。 |
|                                                                                    | 执行                                                                    |
|                                                                                    |                                                                       |

# 4 ・ 输入「转出基金单位」的单位或百分比・ 按「执行」

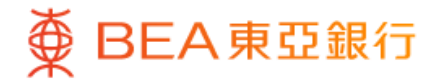

| ۷                                      | 转换基金                   | ×           |
|----------------------------------------|------------------------|-------------|
| 選擇轉入基金                                 |                        |             |
| Switch in an indiv                     | vidual fund at a time. |             |
| ● <sub>選擇轉入基金</sub><br>东亚联丰亚太<br>积累/美元 | 、区多元收益基金 - Α           | / ()        |
| 参考价格 (2023年<br><b>东亚风险级别 3</b>         | F5月26日)                | USD 11.2400 |
| ● <sub>股票</sub><br>东亚联丰亚洲              | \策略增长基金 - R            |             |
| WMC<br>参考价格 (2023年<br>东亚风险级别 4         | F5月26日)                | USD 36.4300 |
| ● <sub>固定收益</sub><br>东亚联丰亚洲<br>积累/美元   | \债券及货币基金 - A           | / 0         |
| 参考价格 (2023年<br>东亚风险级别 4                | ₽5月26日)                | USD 19.4100 |
|                                        | 确认                     |             |

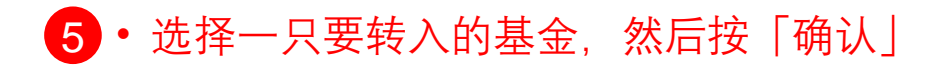

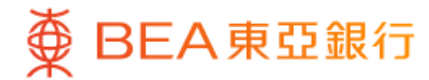

| ۷                                        | 转换基金                                           | ×                                |
|------------------------------------------|------------------------------------------------|----------------------------------|
| 风险评估                                     |                                                |                                  |
| 你的风险承受能<br>5(非常进耳                        | <sup>新</sup><br>权型) (i)                        |                                  |
| 高                                        | 检阅你已完成的风险                                      | 评估问卷 📀                           |
| 本人确认根据本<br>评估问卷内的答<br>今天仍然真实无            | 大现时的财政状况,<br>案和结果及上述的本 <i>。</i><br>误。          | 于早前完成的风险<br>人风险承受能力于             |
| 注:若阁下因任<br>问卷内的答案和<br>填写风险评估问<br>重新填写风险评 | 何原因未能确认于早前<br>结果仍然真实无误,前<br>卷。若阁下的财政状》<br>估问卷。 | 前完成的风险评估<br>青按「否」并重新<br>兄有任何变动,请 |
| 风险评估问卷评                                  | 估机制                                            | >                                |
| 需要特别关顾客                                  | 户类别定义                                          | >                                |
|                                          |                                                |                                  |
|                                          |                                                |                                  |
| 否                                        |                                                | 定                                |

6 · 查看你的风险评估,然后按「是」进行确认

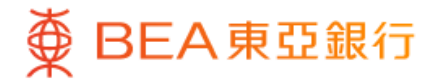

| ~                             | 转换基金        | X                         |
|-------------------------------|-------------|---------------------------|
| 选择转入基金                        |             |                           |
| 转入基金详情:                       |             |                           |
| 基金名称                          | 东亚联丰亚洲第     | §略增长基金 - R                |
| 基金公司                          | BEA Union I | nvestment Asia<br>Company |
| 你的风险承受能力                      |             | 4                         |
| 东亚风险级别 🛈                      |             | 4                         |
| 你的预期投资年期                      |             | 超过5年                      |
| 产品投资年期                        |             | 多于5年                      |
| 你的预期投资目标                      |             | 投机主导                      |
| 产品投资目标                        |             | 投机主导                      |
| 转入费用                          |             | C                         |
| 答理弗八氏                         |             |                           |
| <b>官理贸 7 成</b><br>东亚银行会从产品发行人 | 最多收取产品的年度管  | 理费的99%,作                  |
| 为东亚银行在阁下的整段                   | 投资期间内每年持续收  | 双取的佣金。                    |
|                               |             |                           |
|                               |             |                           |

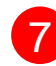

7 · 查看要转入的基金详情, 然后按「执行」

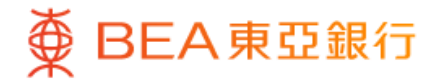

| 转换基金                  | <u> </u>       |
|-----------------------|----------------|
|                       | 核对             |
| :                     | 请确认以下交易资料:     |
|                       | 转出基金           |
| 东亚联丰亚太区多元收益<br>基金-/   | 基金名称           |
| 9,260.013             | 可用单位结余         |
| 9,260.013             | 持有单位结余         |
| USI                   | 货币             |
| 9,260.0138 (100%      | 转出基金单位         |
| 19                    | 转出费用           |
| <u>本</u> 亚联主亚洲等欧姆之甘今, | 转入基金           |
| 东亚联キ亚洲束略增长基金-1        | <b>奉</b> 並 石 称 |
| 09                    | 转入费用           |

## 8 • 核对交易资料并剔选确认声明(如有)• 按「确认」

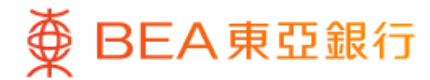

| <b>~</b> | 转换基金                                                                                                    |
|----------|----------------------------------------------------------------------------------------------------|
| 指示已递交    |                                                                                                    |
|          | <ul> <li>Image: A start of the start of the start of</li></ul> |
| 打        | 指示已递交!                                                                                                    |
| 指示日期及时间  | 于2023年05月27日<br>12:12:22 HKC                                                                                                    |
| 交易参考编号   | 1234567890ABC                                                                                                    |
| 阁下将会收到有关 | 交易指令的电子邮件。                                                                                                    |
|          | 下载申请详情 🕹                                                                                                    |
| 转出基金     |                                                                                                    |
| 基金名称     | 东亚联丰亚太区多元收益<br>基金-/                                                                                                    |
|          | 前往交易状况                                                                                                    |
|          |                                                                                                    |

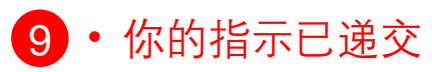